## Come installare il Visualizzatore di Fatture Pa XML Lite

Usando Edge, nella pagina di Dowmload del sito <u>http://www.dmsoftware.net</u> cliccare su Visualizzatore di Fatture Elettroniche

In alto a destra apparirà quanto visualizzato nella seguente immagine:

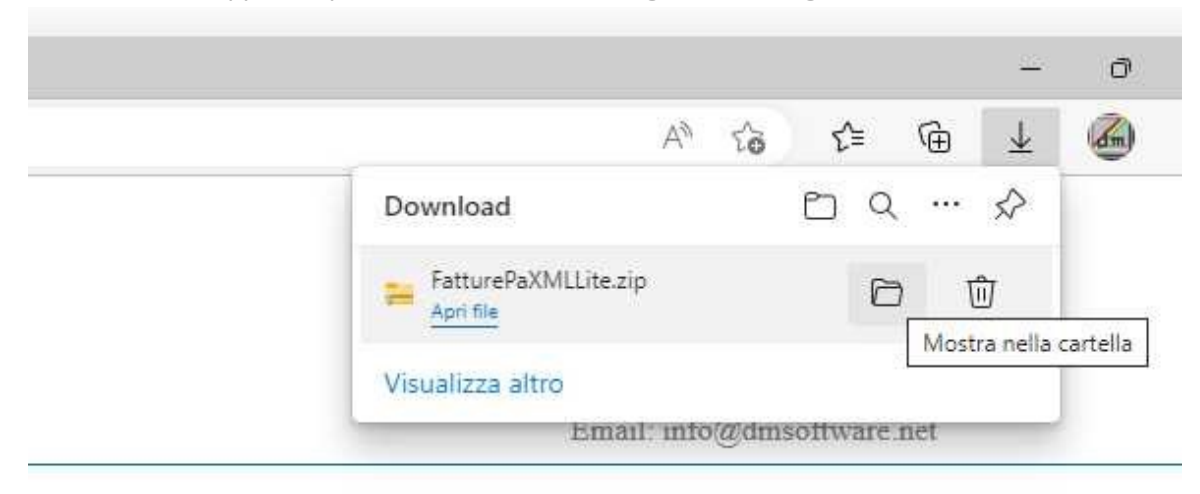

Non si deve aprire il file ma cliccare sulla cartella dove è avvenuto il download. Cliccare sul file scaricato col tasto destro del mouse e selezionare proprietà.

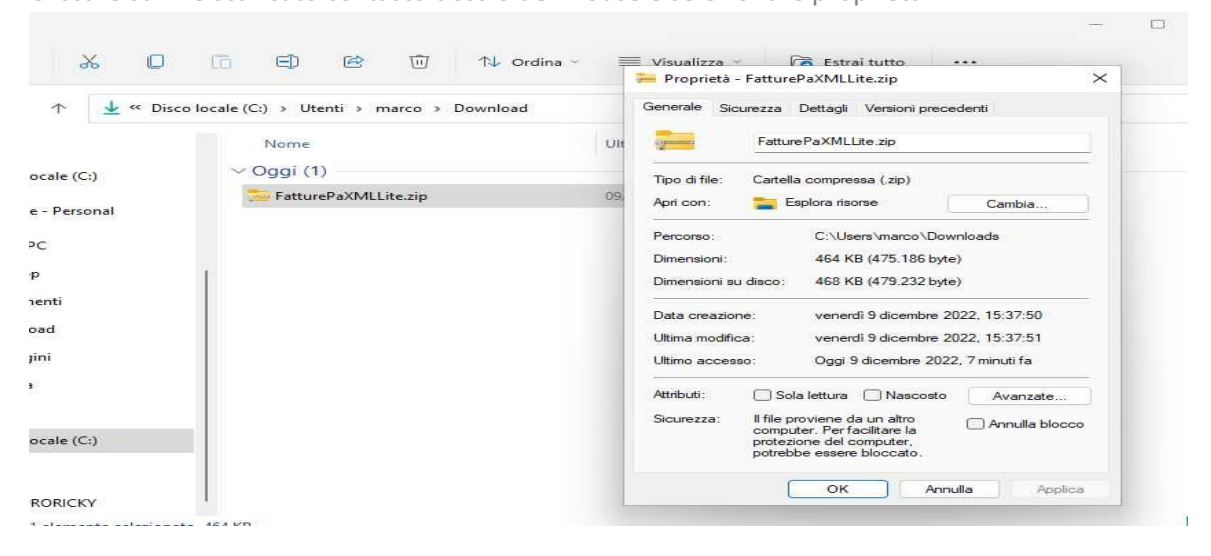

Spuntare la casella "Annulla blocco" e successivamente selezionare "OK".

Ora selezionare nuovamente il file scaricato e con il tasto destro del mouse selezionare "Estrai tutto" e successivamente "Estrai".

| <b>⊥</b> Download                                                                                                    |                                            |                                                                                                    |                                                        | - 🗆 X          |
|----------------------------------------------------------------------------------------------------|--------------------------------------------|----------------------------------------------------------------------------------------------------|--------------------------------------------------------|----------------|
| 🕀 Nuovo 🗸 🚺                                                                                                    | ñ e) 🖄 🛈                                   | ∿ Ordina – 🛛 🗮 Visualizza –                                                                                                    | 🐻 Estrai tutto 🛛 …                                     |                |
| $\leftarrow \rightarrow  \checkmark  \uparrow  \underline{\downarrow} \; \mbox{"Dis}$                                                                                                    | co locale (C:) → Utenti → marco →          | Download ~ C                                                                                                    | ♀ Cerca in Download                                    |                |
| <ul> <li>D</li> <li>Disco locale (C:)</li> <li>OneDrive - Personal</li> <li>Questo PC</li> <li>Desktop</li> <li>Documenti</li> <li>Download</li> <li>Immagini</li> <li>Musica</li> <li>Video</li> <li>Video</li> <li>Sea Disco locale (C:)</li> <li>Rete</li> </ul> | Nome<br>~ Oggi (1)<br>FatturePaXMLLite.zip | <ul> <li>Estrazione cartelle compresse</li> <li>Selezionare una destinazio</li> <li>Cartella in cui estrarre i file:</li> <li>Catella in cui estrarre i file:</li> <li>Usera\marco\Downloada\Fattu</li> <li>Mostra i file estratti al termine de</li> </ul> | ne ed estrarre i file<br>rePaXMLLite<br>ell'operazione | X              |
| > 📮 WIN8PRORICKY                                                                                                    | 1                                          |                                                                                                    |                                                        | Estrai Annulla |
| 1 elemento 1 elemento selezion                                                                                                    | ato 464 KB                                 |                                                                                                    |                                                        |                |

Apparirà il file di installazione del programma.

| FatturePaXMLLite                                  |                        |                             |                              | 2          |
|---------------------------------------------------|------------------------|-----------------------------|------------------------------|------------|
| 🕀 Nuovo - 🔏 [                                     |                        | ∿ Ordina - 🛛 🗮 Visualizza - |                              |            |
| → → ↑ ⊇ > Questo PC > Download > FatturePaXMLLite |                        | ite ~ C                     | ,○ Cerca in FatturePaXMLLite |            |
| 늘 D                                               | Nome                   | Ultima modifica             | Тіро                         | Dimensione |
| 🏪 Disco locale (C:)                               | 🌄 FatturePaXMLLite.msi | 09/12/2022 15:18            | Pacchetto di Wind            | 773 KB     |
| 📥 OneDrive - Personal                             |                        |                             |                              |            |
| <b>—</b> 0                                        |                        |                             |                              |            |

Cliccare su "FatturePaXMLLite.msi" ed il programma verrà installato nel computer.

Per avviare il programma cliccare sull'icona del desktop.

DM Software di Dell'Oca Marco Via C. Mario Rica 13 20823 Lentate Sul Seveso (Mi)

Tel: 333 2922313

Email : info@dmsoftware.net

Web : <u>https://www.dmsoftware.net</u>